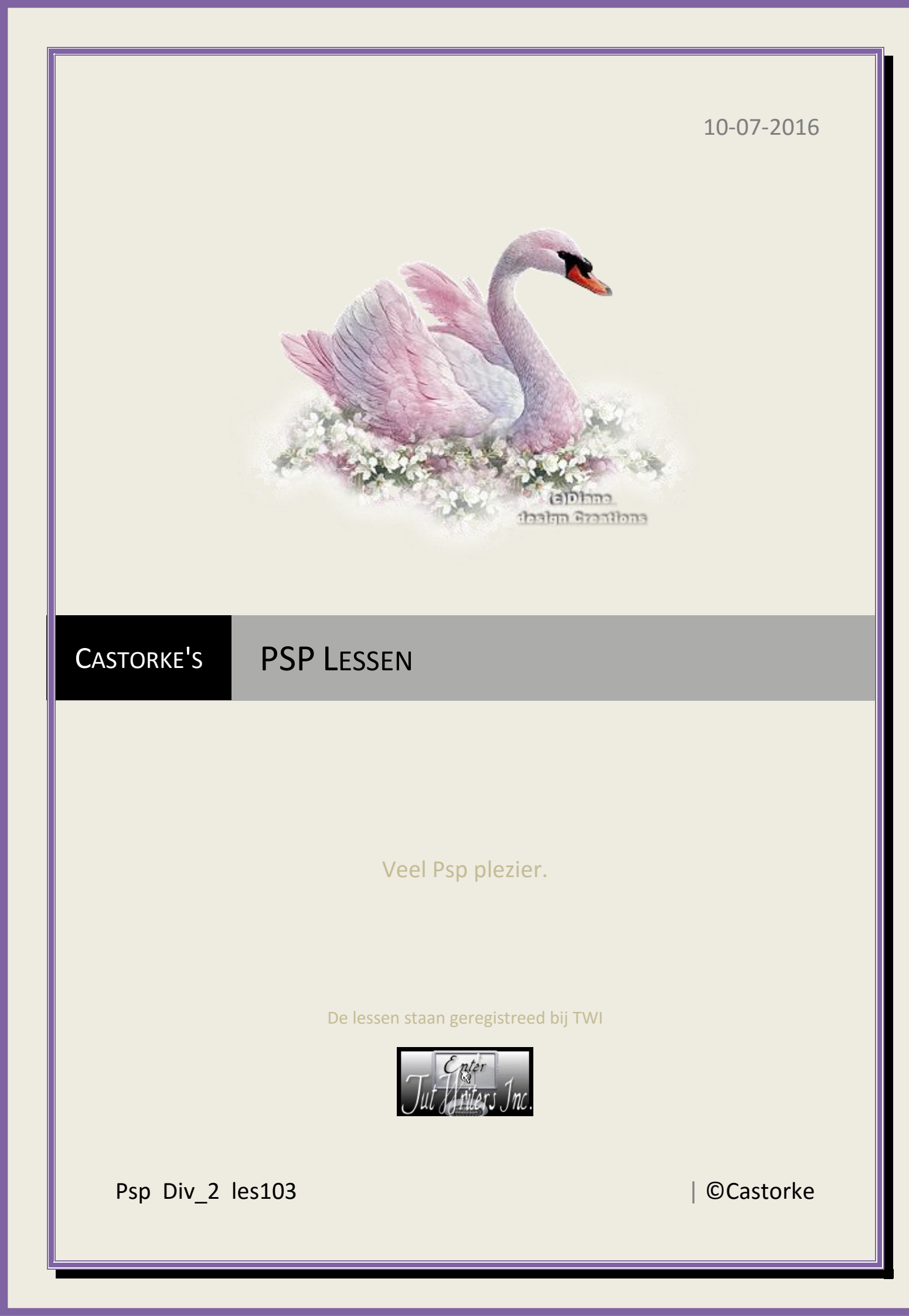

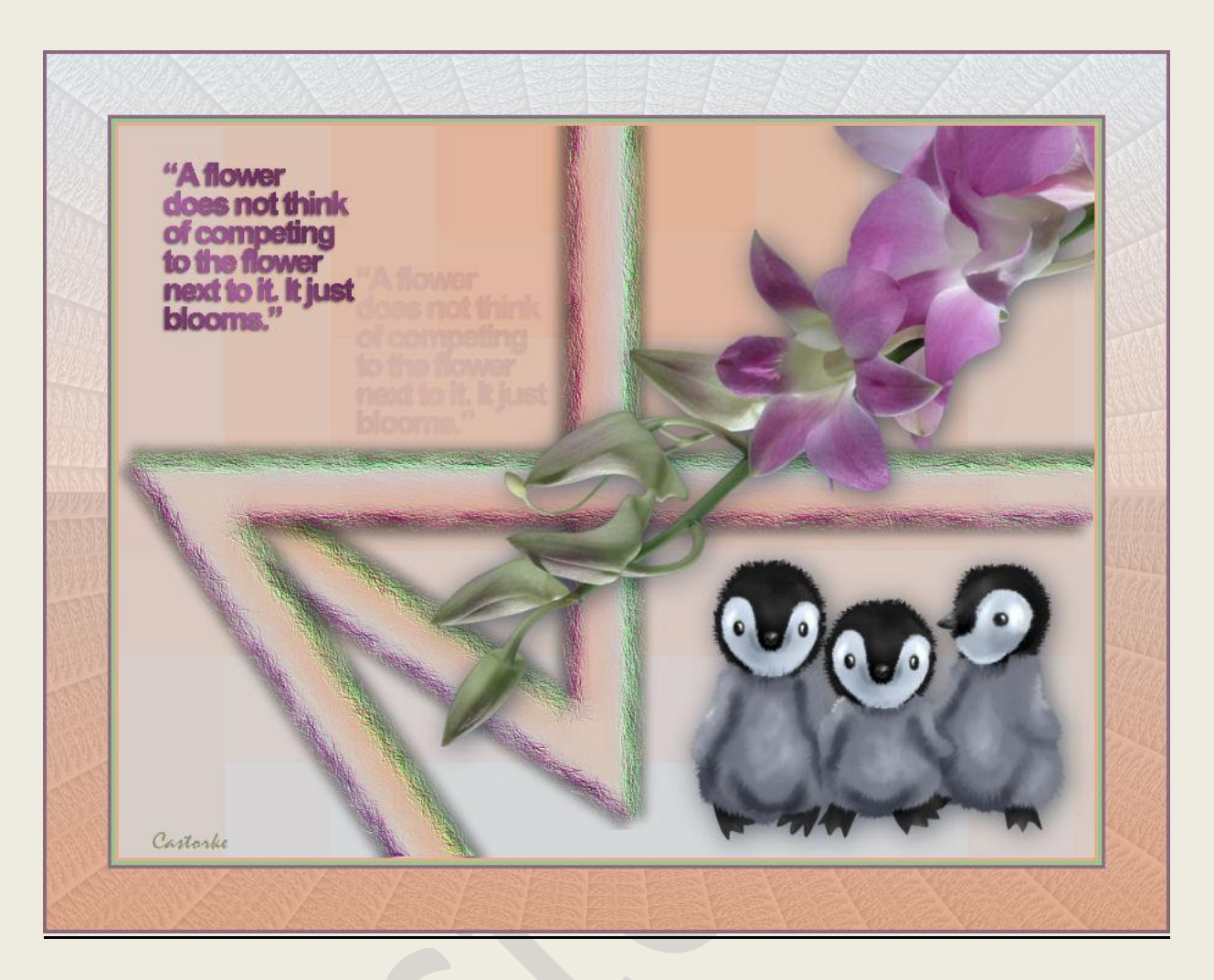

PSP - Les 103

Is door mezelf gemaakt met psp9 kan best met een ander PSP programma gemaakt worden. Iedere gelijkenis berust op louter toeval.

## Materiaal:

Tube van Yoka, C-Josy.

Credits vind je <u>hier</u>.

Met dank aan de tubeuses. Respecteer hun werk aub! Zonder hen was deze les niet tot stand gekomen.

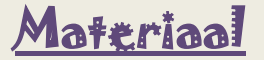

Filters: Simple, (importeer ze in unlimited2)

http://www.castorke.be/tutorial/div\_2/tutorial\_diversen\_7.html

Pagina 2 van 6

2.

©Castorke

1. Open nieuwe transparante afbeelding 800 X 600

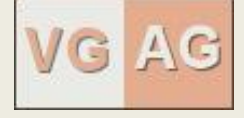

VG-kleur AG-kleur #eaebe6 #e4ed8f

3. Maak een verloop Vg-Kleur en AG-kleur Lineair; hoek 0, herhaling 0

| Eigenschappen van mat<br>Stijl | eriaal  |
|--------------------------------|---------|
| Kleur Verloop                  | Patroon |
| Voorgrond-achtergro            | ond     |
| Ļ                              | Hoek:   |
| Bewerken<br>Stijl              | Omkeren |

- 4. Vul met verloop.
- 5. Effecten/vervormingseffecten/pixelvorming... 81, 81

| oorinstellingen: | Laatst gel | bruikt |  |  |
|------------------|------------|--------|--|--|
|                  |            |        |  |  |
|                  |            |        |  |  |

6. Effecten/ Unlimited 2.0/ Simple/ Blintz - std.instel.

| Navigator Presets About |                                                                                                    | Filters Unlimited 2.0 |
|-------------------------|----------------------------------------------------------------------------------------------------|-----------------------|
| Simple                  | 4 Way Average<br>Blinz<br>Centre Tile<br>Diamonds<br>Half Wrap<br>Horizontal Grain<br>Lef Right Wrap<br>Offset By 3<br>Pizza Slice Mirror<br>Quarter corner<br>Top Bottom Wrap<br>Top Left Mirror<br>Zoom Out and Flip | Binz                  |
|                         |                                                                                                    |                       |

PSP\_div2\_les\_103

©Castorke

- 7. Dupliceer de laag.
- 8. Effecten/ geometrische effecten/ perspectief-horizontaal.

| oorinstellingen: La | aatst gebruikt |     | 2    |          |
|---------------------|----------------|-----|------|----------|
| <b>q q</b> 100%     | ; <b>+</b>     |     | - m2 | <b>b</b> |
|                     | Randmoo        | dus |      |          |

- 9. Afbeelding/ Spiegelen.
- 10. Herhaal Effecten/ geometrische effecten/ perspectief-horizontaal.
- 11. Effecten/ 3D-effecten/ slagschaduw 10, 10, 52, 10 kleur zwart.
- 12. Herhaal de slagschaduw met -10, -10, 52, 10 kleur zwart.
- 13. Effecten/ Reflectie-effecten/ Roterende spiegel.

| 🤣 Roterende spiegel               | -      |             | X   |
|-----------------------------------|--------|-------------|-----|
| Voorinstellingen: Laatst gebruikt | 2      | 1           |     |
|                                   |        | 20          | 00  |
|                                   | 200    | 20          | 99  |
|                                   |        |             |     |
|                                   | 20     | 00          | 100 |
|                                   |        | 00          | 200 |
|                                   |        | (7a)        | -   |
|                                   | 1   -> |             |     |
| Horizontale verschuiving (%):     | 298    | <b>\$</b> ~ | 5   |
|                                   | 44     |             | U   |
|                                   |        |             |     |
| Comision                          |        |             |     |
| O Herhalen                        |        |             |     |
| O Kleur                           |        |             |     |
| Weerspiegelen                     |        |             |     |

PSP\_div2\_les\_103

©Castorke

10/07/2016

14. Effecten/ Kunstzinnige-effecten/ Penseelstreken.

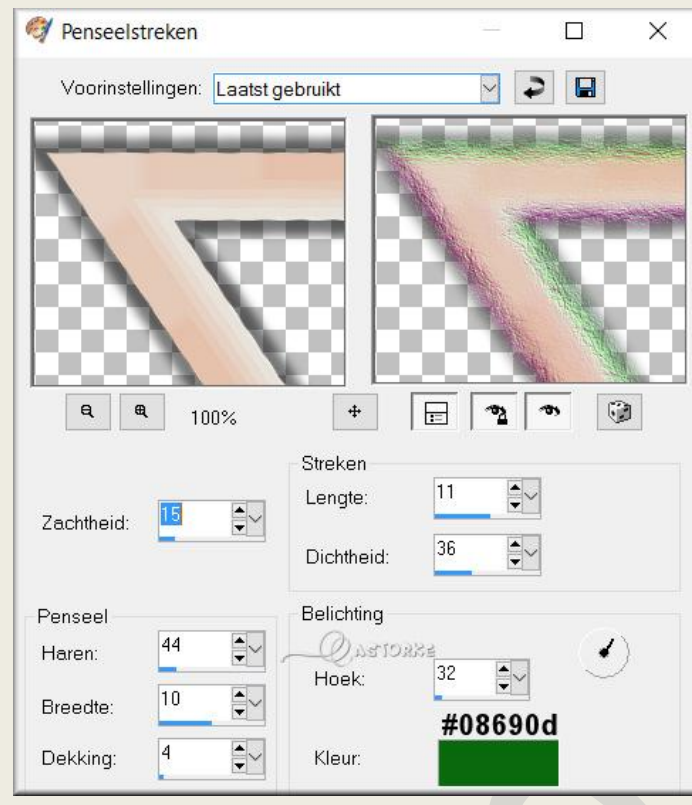

- 15. Dupliceer de laag.
- 16. Activeer de laag er juist onder.(middelste laag)
- 17. Afbeelding/ Roteren/ Vrij roteren 90° naar rechts.
- 18. Afbeelding/ omdraaien.
- 19. Verplaats zoals op het voorbeeld.

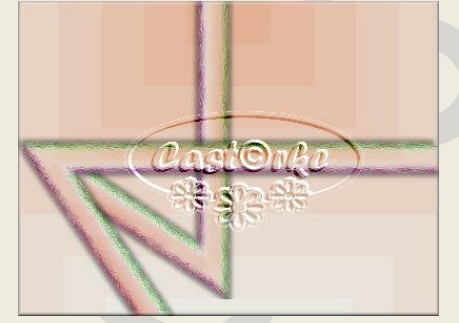

- 20. Activeer de bovenste laag.
- 21. Open Yoka-TEXT-A-Flower-210415 (1)
- 22. Kopieer en plak als een nieuwe laag op je werk.
- 23. Zet in de linker bovenhoek zie voorbeeld.
- 24. Dupliceer de laag.
- 25. Verschuif naar links en naar onder zie voorbeeld.
- 26. Zet de laagdekking op 20
- 27. Open Yoka-Flowers-Purple-25-04-07
- 28. Kopieer en plak als nieuwe laag op je werk.
- 29. Afbeelding/ Formaat wijzigen 50%Formaat van alle lagen wijzigen NIET aanvinken.
- 30. Afbeelding/ Spiegelen.

- 31. Verplaats naar de linker bovenhoek.
- 32. Slagschaduw 0, 0, 60, kleur zwart.
- 33. Open Yoka-Pinguins-151212
- 34. Kopieer en plak als nieuwe laag op je werk.
- 35. Afbeelding/ Formaat wijzigen **45%** en **85%** 
  - Formaat van alle lagen wijzigen **NIET** aanvinken.
- 36. Zet op zijn plaats.
- 37. Slagschaduw staat nog goed.
- 38. Afbeelding/ Randen toevoegen 3 px VG kleur
- 39. Afbeelding/ Randen toevoegen 3 px kleur #94c78f
- 40. Afbeelding/ Randen toevoegen 3 px kleur #8a687d
- 41. Afbeelding/ Randen toevoegen 50 px wit
- 42. Tik met toverstaf in de witte rand.
- 43. Nieuwe rasterlaag.
- 44. Vul met verloop.
- 45. Effecten/ Unlimites 2.0/ Oliver's Filters/ Toile Araignée intensité 24
- 46. Afbeelding/ omdraaien.
- 47. Afbeelding/ Randen toevoegen 3 px kleur #8a687d
- 48. Selecties/ omkeren.
- 49. Slagschaduw staat nog goed (0, 0, 60, kleur zwart).
- 50. Plaats je naam of watermerk
- 51. Afbeelding/ Formaat wijzigen 800 px breedte (de rest past hij zelf aan)
- 52. Opslaan als .jpg

Zo dat was het ik hoop dat je er van genoten hebt.

Ben benieuwd naar je werk. Stuur het me in originele grootte.

Plaats ik het bij de andere werkjes. Hier

Vermeld wel je naam, het lesnummer, titel. Succes !

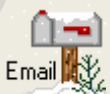

Vraagjes mag je me altijd mailen....

Het is verboden deze les geheel of gedeeltelijk te kopiëren. De lessen staan geregistreed bij TWI

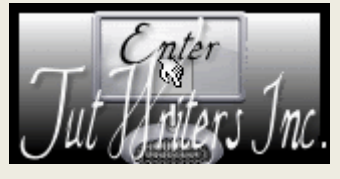

----